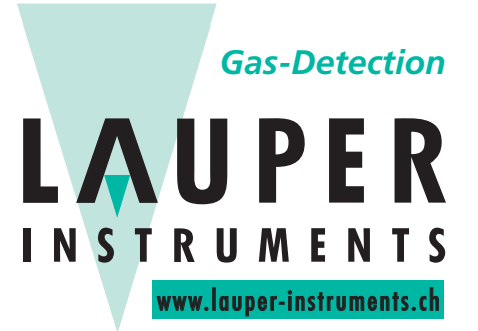

Lauper Instruments AG

Irisweg 16 B CH-3280 Murten Tel. +41 26 672 30 50 info@lauper-instruments.ch www.lauper-instruments.ch

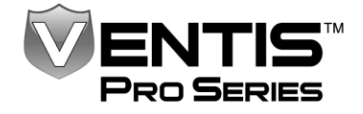

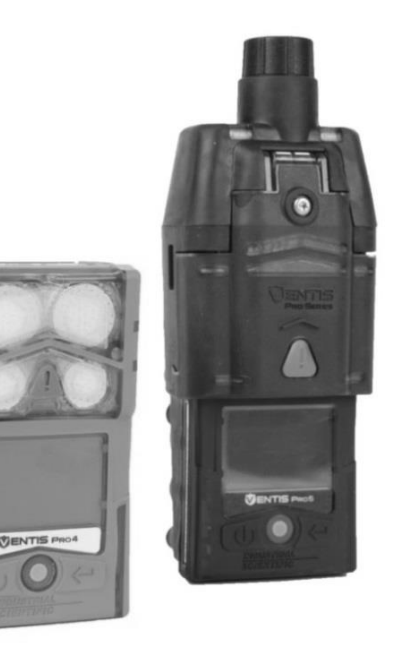

# Guide de référence

Instructions abrégées pour la mise en marche et l'utilisation du Détecteur multigaz Ventis™ Pro4 et du Détecteur multigaz Ventis™ Pro5

Édition: 3 23 mars 2016 Numéro de référence: 17156495-2

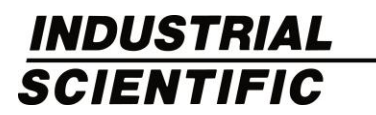

Industrial Scientific Corporation, Pittsburgh, PA USA Industrial Scientific Co., Ltd. Shanghai, China © 2016 Industrial Scientific Corporation Tous droits réservés. Publié en 2016. Révision 2

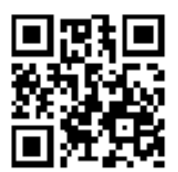

## Table des matières

| Mise en garde pour l'équipe de sécurité    | 1  |
|--------------------------------------------|----|
| Vue d'ensemble du matériel                 | 2  |
| Installation et préparation de la pompe    | 4  |
| Mise en marche                             | 6  |
| Affectations des sites et des utilisateurs | 9  |
| Fonctionnement de l'instrument             | 10 |
| Alarmes, avertissements et indicateurs     | 13 |
| Mise hors tension                          | 17 |
|                                            |    |

| Docking Station Software Admin Console (console de gestion du logiciel de station d'accueil) |
|----------------------------------------------------------------------------------------------|
| parties par million                                                                          |
| valeur moyenne d'exposition                                                                  |
| valeur limite d'exposition                                                                   |
|                                                                                              |

## Mise en garde pour l'équipe de sécurité

Le contenu du guide de référence est limité à des instructions abrégées pour la mise en marche et l'utilisation du détecteur multigaz Ventis<sup>™</sup> Pro4 et du détecteur multigaz Ventis<sup>™</sup> Pro5. Bien que le contenu soit extrait du *Manuel du produit*\*, il ne s'agit pas d'un document qui remplace le manuel. Utilisez ce guide, le manuel du produit et d'autres services d'Industrial Scientific, associés à vos propres ressources, pour préparer les utilisateurs à une utilisation des instruments correcte et adaptée à votre environnement de détection des gaz.

Partez d'un bon pied avec votre nouvel instrument de la série Ventis Pro. Avant de vous en servir pour la première fois :

- ✓ Lisez et comprenez le Manuel du produit\*.
- ✓ Observez les réglages de l'appareil et modifiez-les au besoin.
- ✓ Formez les utilisateurs.
- ✓ Chargez la batterie de l'appareil.
- ✓ Étalonnez l'instrument et effectuez un test de déclenchement.

\*Le Manuel du produit est disponible en ligne à www.indsci.com/ventispro.

#### Besoin d'aide ?

Contactez les experts en détection de gaz de Industrial Scientific!

- Support technique
- Formation
- Ask Dave

www.indsci.com

## Vue d'ensemble du matériel

Instrument à diffusion de la série Ventis Pro (Ventis Pro5 représenté)

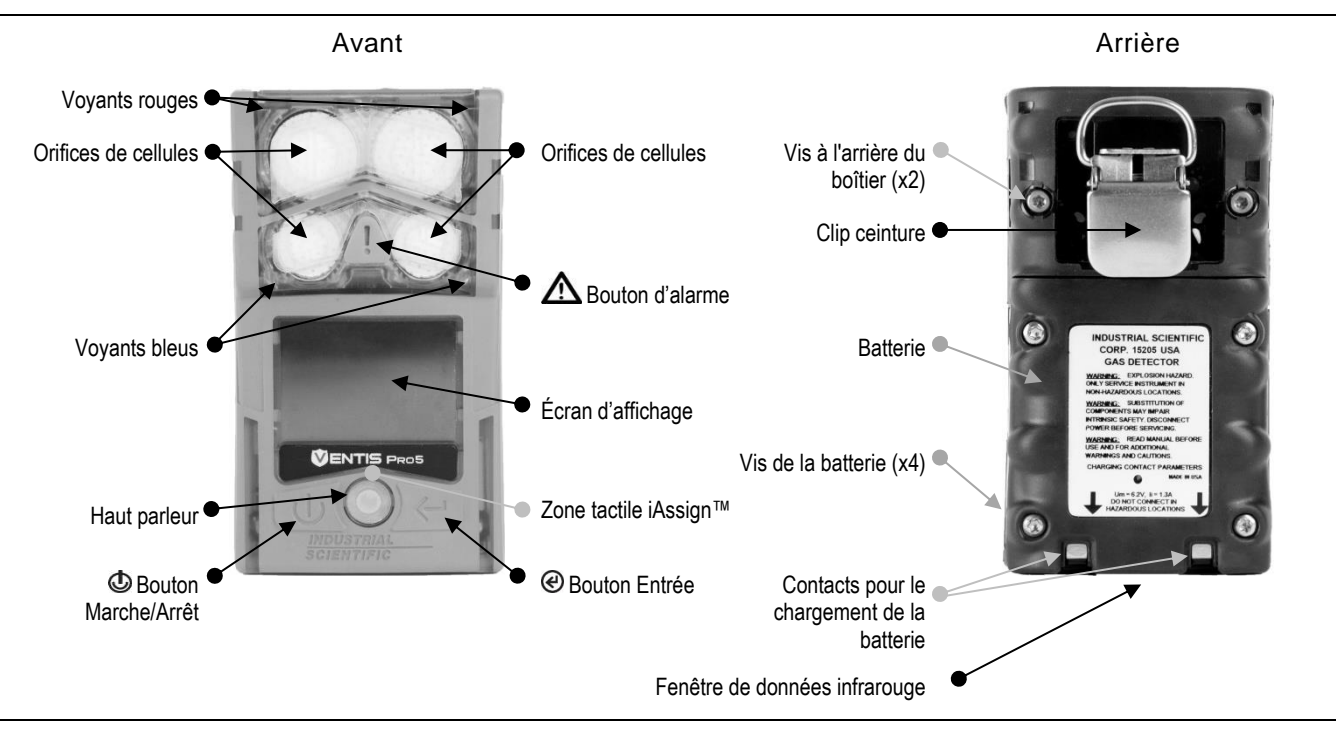

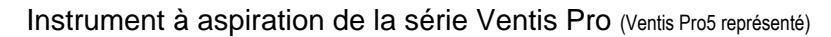

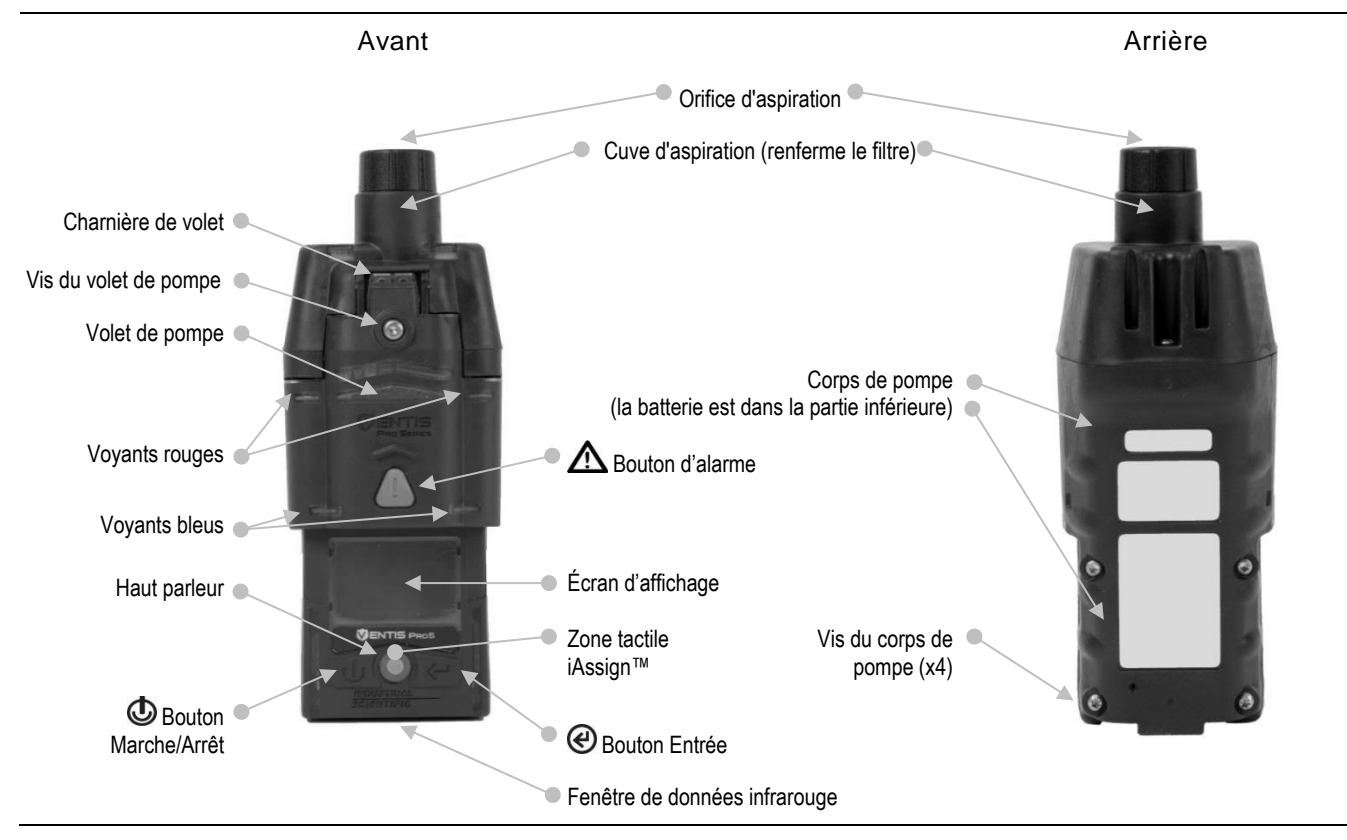

# Installation et préparation de la pompe

Si l'instrument sera utilisé sans pompe, passez à la page 6.

Pour utiliser l'instrument avec sa pompe intégrée, suivez l'une ou les deux séries d'instructions ci-dessous.

- Si la pompe *n'est pas installée*, suivez les instructions ci-dessous pour l'installation et la préparation de la pompe.
- Si la pompe est installée, suivez les instructions ci-dessous pour la préparation de la pompe uniquement.

#### Installation de la pompe

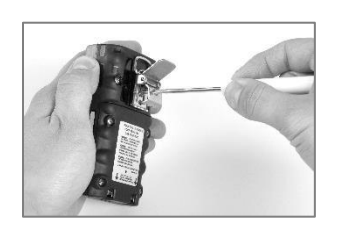

Dévissez et retirez le clip ceinture. Conservez le clip, la vis et la rondelle pour plus tard.

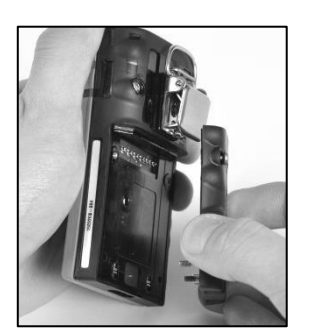

Dévissez, soulevez et retirez la batterie de l'instrument à diffusion ; conservez-la pour plus tard.

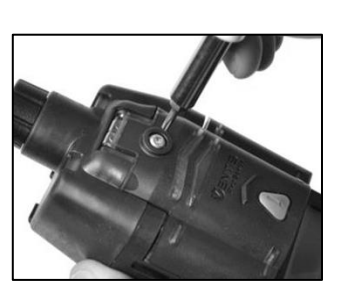

Desserrez la vis du volet de la pompe.

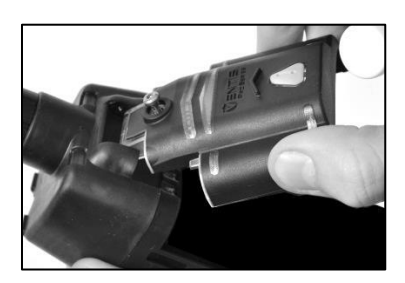

Faites glisser le volet vers le bas puis soulevez-le pour l'ouvrir.

Pour des informations concernant l'accès aux espaces confinés,

visitez www.indsci.com.

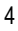

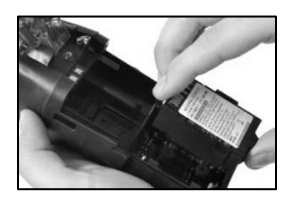

Installez une batterie longue durée dans le réceptacle inférieur du boîtier de la pompe. L'étiquette de la batterie sera visible lorsqu'elle est correctement installée.

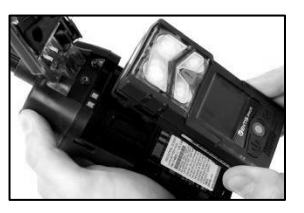

Placez l'instrument dans le boîtier de la pompe comme indiqué.

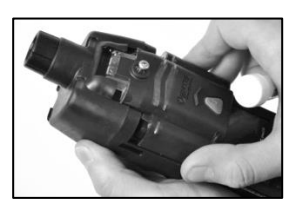

Abaissez le volet de la pompe. Faites-le glisser dans sa position fermée et encliquetée.

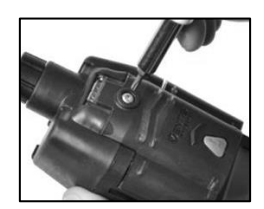

Serrez la vis du volet de la pompe.

#### Préparation de la pompe

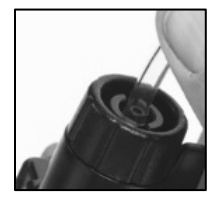

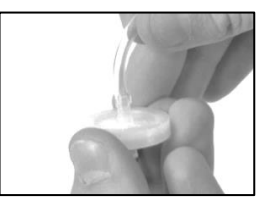

Pour des exemples d'applications d'échantillonnage à distance qui nécessitent l'utilisation d'une sonde, contactez Industrial Scientific ou un distributeur agréé.

Attachez une extrémité du tube d'échantillonnage au mamelon de l'orifice d'aspiration de la pompe ; attachez l'autre extrémité à un joint waterstop compatible.

Poussez sur chaque extrémité du tube pour vous assurer que la pièce de connexion est entièrement insérée dans le tube (environ 0,635 cm [0,25 po]). Pour tester la solidité de la connexion, tirez doucement sur le tube.

## Mise en marche

Pour mettre l'instrument en marche, appuyez sur 🕑 pendant environ trois secondes puis relâchez-le lorsque les voyants bleus commencent à clignoter. L'instrument effectuera son *autotest\**; vérifiez les éléments suivants :

- Les voyants rouges et bleus clignotent.
- Tous les pixels fonctionnent sur les écrans d'essais visuels et indiquent « Industrial Scientific ».
- L'instrument vibre et émet un bip sonore.

Observez ensuite la séquence de démarrage sur l'écran d'affichage pour des instructions, des informations et pour accéder aux actions telles que la mise à zéro. La séquence de démarrage variera en fonction du réglage de l'instrument ; certains des éléments les plus généralement accessibles sont indiqués cidessous. Si une pompe est installée dans l'instrument, la séquence de démarrage comprendra un test de la pompe ; les instructions seront visibles sur l'écran d'affichage (voir la page 8).

\*Si l'instrument ou l'opérateur identifie une défaillance, contactez Industrial Scientific ou un distributeur agréé pour assistance.

#### Informations au démarrage

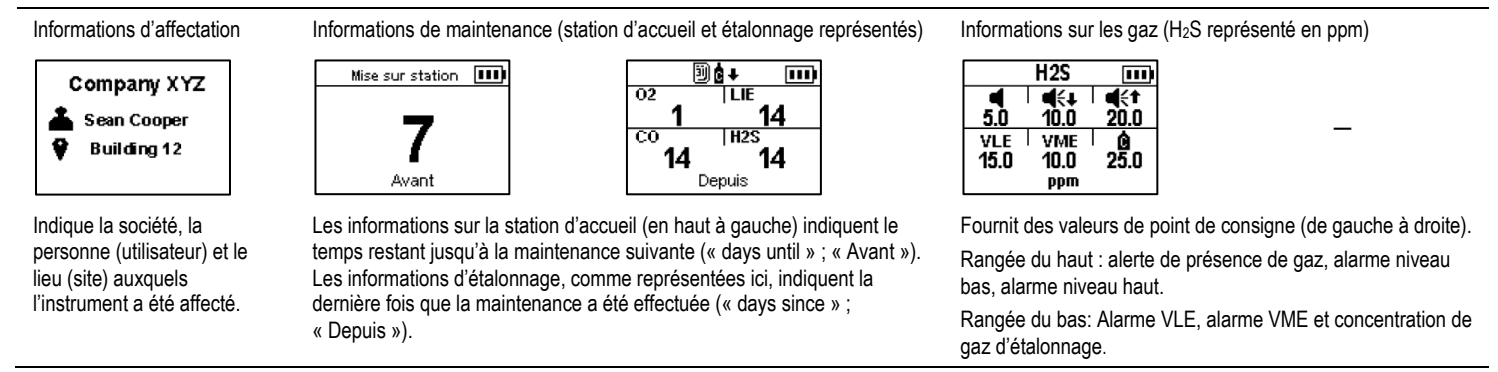

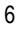

#### Actions de démarrage et préparation

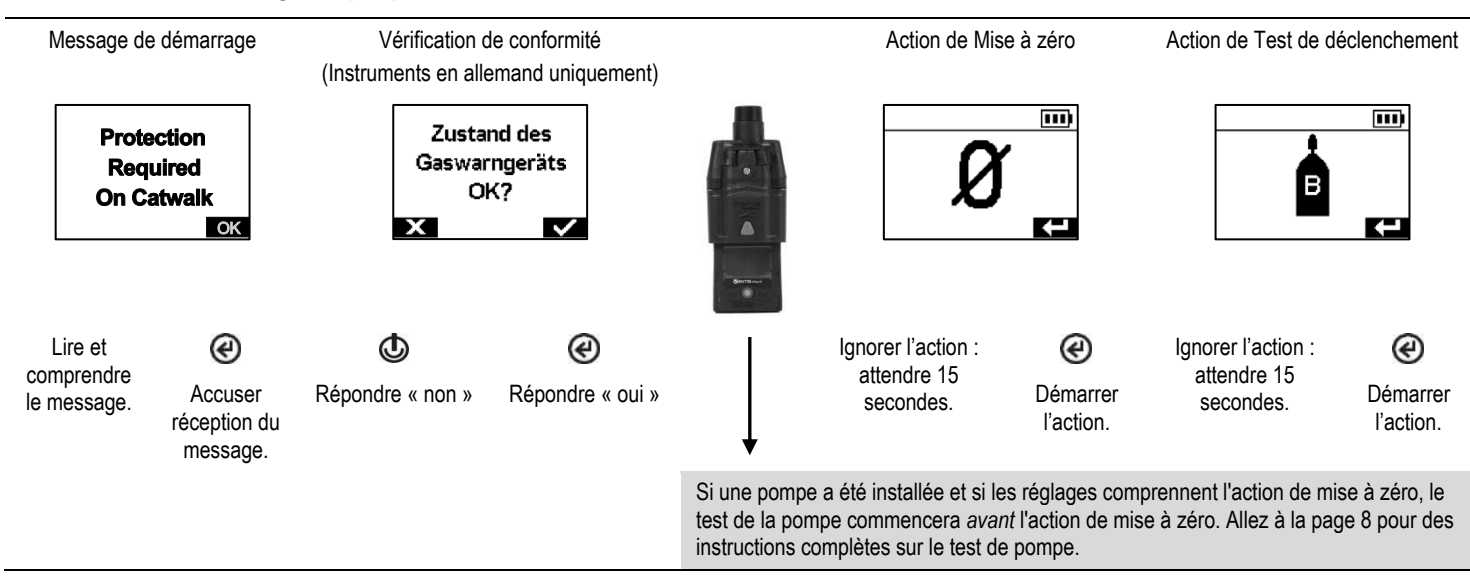

7

Exécutez un autotest de l'instrument à tout moment de la journée:

Lorsque l'instrument est en marche, appuyez

simultanément sur @ et @ et maintenez appuyé.

#### Test de pompe

Bloquer l'orifice d'aspiration

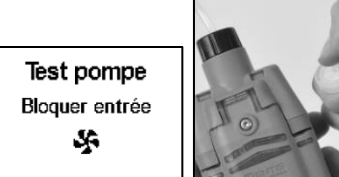

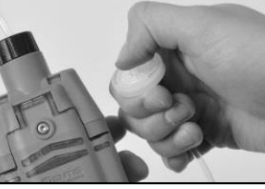

Bloquez l'extrémité du tube d'échantillonnage avec le pouce lorsque vous serez invité à le faire.

Résultat du test : Réussi

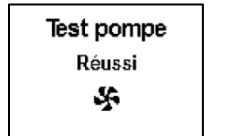

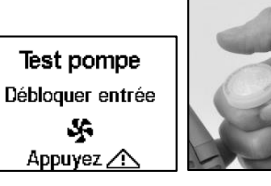

Retirez le pouce de l'ouverture du waterstop.

Redémarrez la pompe ; appuyez sur A. Le redémarrage de la pompe peut prendre quelques secondes.

Patienter

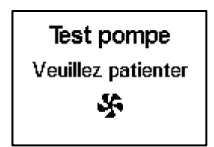

Pendant le déroulement du test, l'écran d'affichage demandera à l'opérateur de l'instrument de patienter. Les résultats du test seront ensuite affichés (« Réussi » ou « Échec »).

Résultat du test : Échec\*

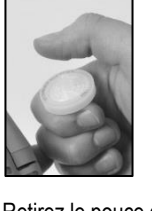

Retirez le pouce de l'ouverture du waterstop.

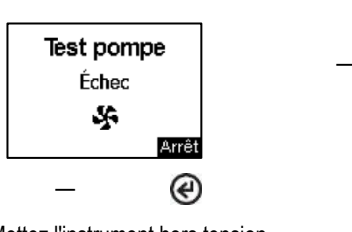

Mettez l'instrument hors tension.

\*Une défaillance de la pompe peut indiquer la présence d'un problème dans le tube d'échantillonnage. Vérifiez l'absence de fissures ou autres dommages, l'absence de débris ou une mauvaise installation des éléments suivants : tous les raccords du tube d'échantillonnage, le couvercle de l'orifice d'aspiration de la pompe, la cuve d'aspiration et le filtre à poussières.

## Affectations des sites et des utilisateurs

Utilisez des balises iAssign™ pour modifier l'affectation du site et de l'utilisateur à l'instrument. Chaque balise peut contenir le nom d'utilisateur, le nom du site ou les deux.

Note : Le réglage de l'instrument peut ne pas permettre l'utilisation de la technologie iAssign.

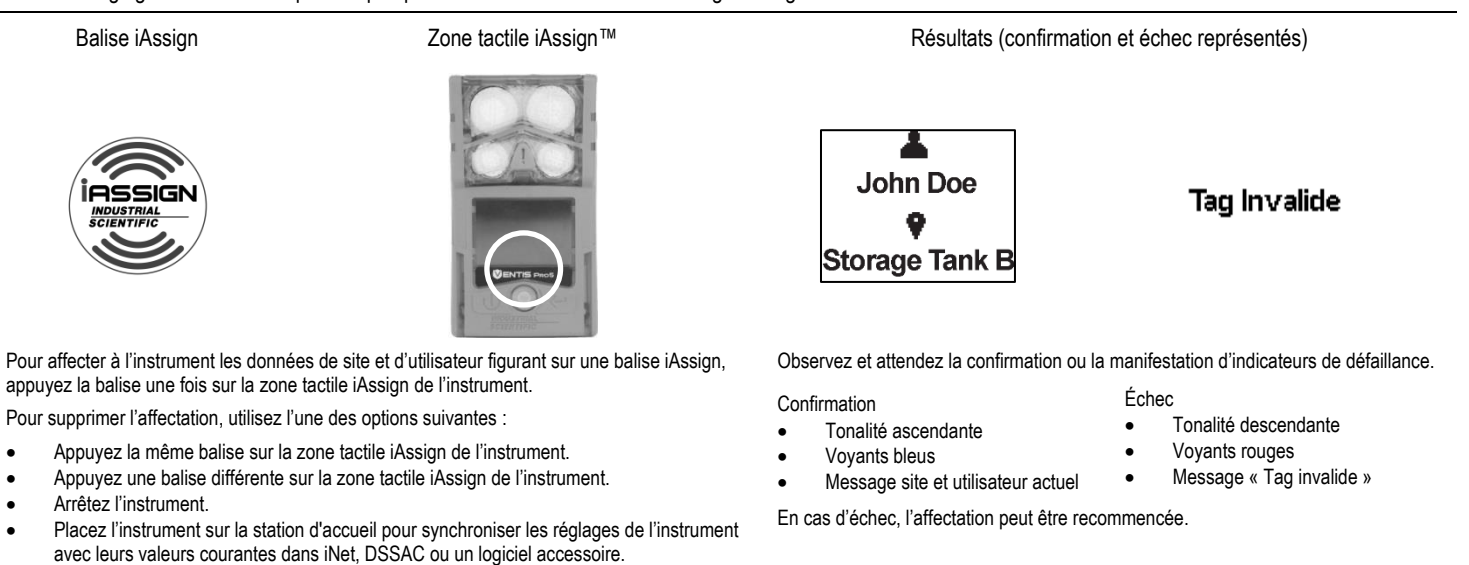

Pour des informations supplémentaires sur les affectations et la technologie iAssign, consultez le *Manuel du produit* à www.indsci.com/ventispro.

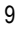

# Fonctionnement de l'instrument

Les mesures de gaz ressembleront généralement à celles représentées en zoom ci-dessous pour un appareil cinq gaz et un appareil quatre gaz. Cet écran d'informations est l'écran d'« Accueil ». En fonctionnement, l'instrument affichera l'écran d'accueil à moins que l'utilisateur ne navigue vers un autre affichage ou si l'appareil se met en alarme ou avertissement ou communique des informations d'indicateur.

#### Accueil

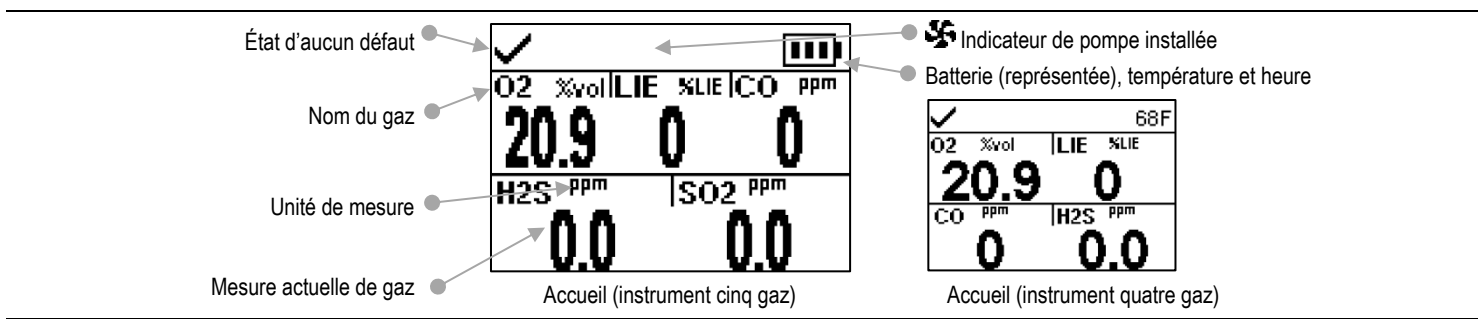

Pour faire fonctionner l'instrument, appuyez sur les boutons comme suit :

- Afficher les informations et accéder aux actions.
- Ø Démarrer une action ou afficher le détail.
- Mettre en marche (ou arrêter) l'alarme haute de l'instrument.

Les informations et actions accessibles pendant le fonctionnement varieront en fonction des réglages de l'instrument. Certains des éléments les plus habituellement configurés sont indiqués ci-dessous avec l'instruction pour exécuter chaque type d'action : maintenance (test de déclenchement, mise à zéro et étalonnage) et effacement des mesures (pic, VME et VLE).

#### Informations de fonctionnement

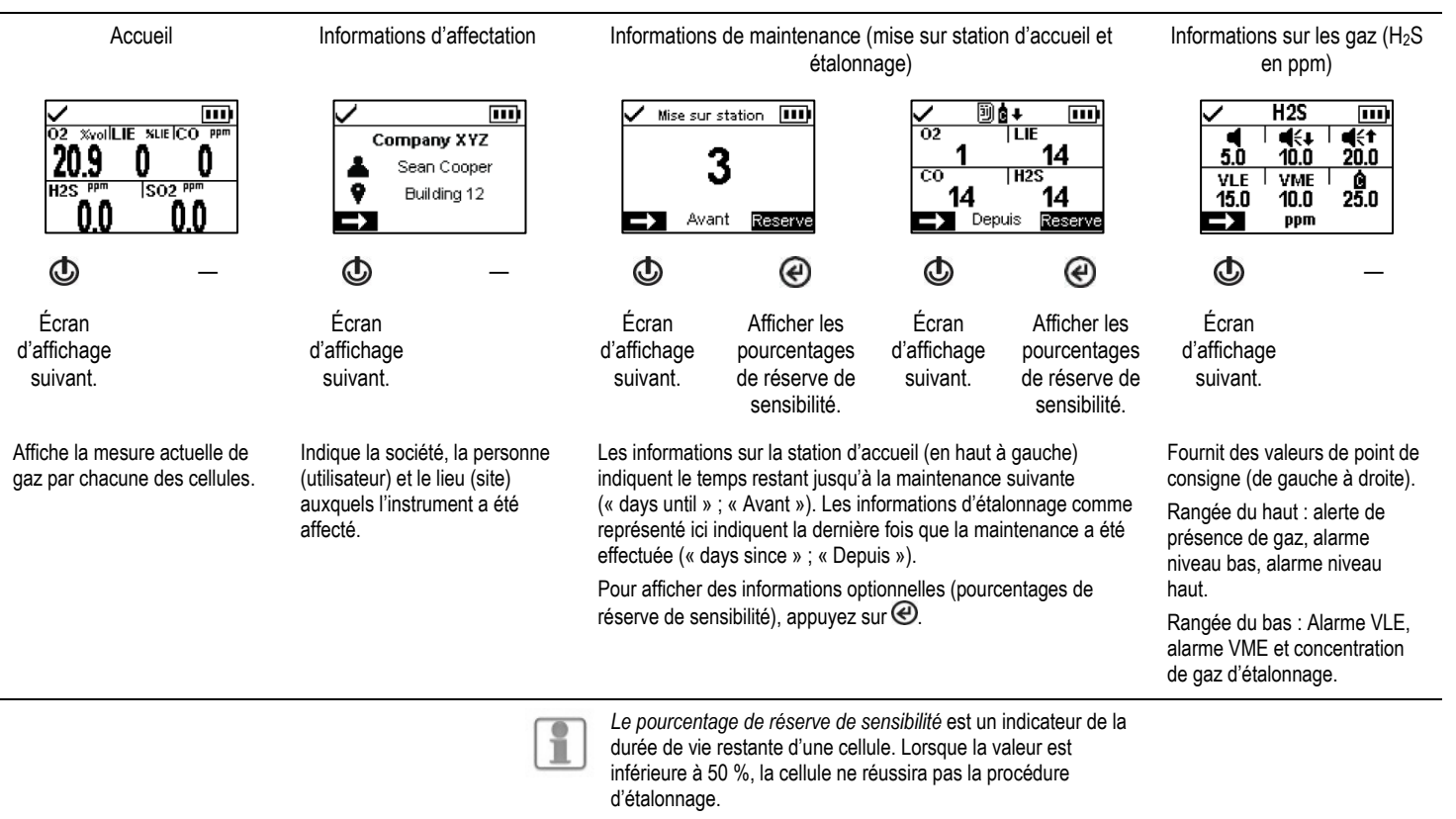

#### Actions en fonctionnement

#### Exemple de maintenance

Action de Test de déclenchement

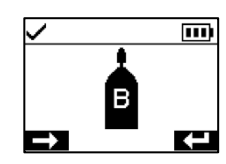

Ignorer l'action : attendre 15 secondes.

C Démarrer l'action.

Appliquer le gaz (test de déclenchement rapide représenté)

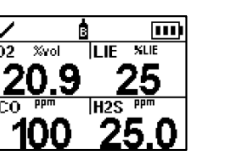

٦2

Les cellules sont réglées pour répondre aux concentrations de gaz d'étalonnage affichées. L'instrument attendra environ cinq minutes pour l'application de la concentration de gaz requise.

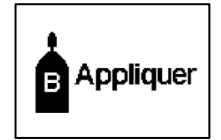

5.C

n 2

Les valeurs augmentent à mesure que les niveaux de gaz détecté augmentent.

Progression

5

0 4

..... 1 11  $\overline{\mathbf{c}}$ H29

passé le test avec succès.

х signifie que la cellule a échoué.

Exemple d'effacement des mesures

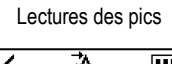

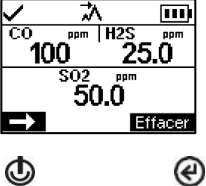

Écran d'affichage suivant.

Effacer les mesures.

Laissez les spécialistes de la détection de gaz de Industrial Scientific repondre à tous vos besoins de formation. www.indsci.com/training Différentes options de formation en ligne et en face-à-face sont disponibles.

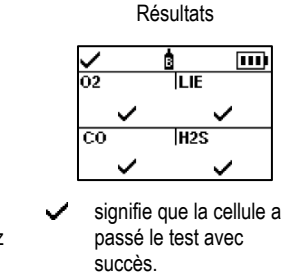

## Alarmes, avertissements et indicateurs

Les alarmes informent l'utilisateur de l'instrument d'un danger.

Les avertissements avisent l'utilisateur d'une situation qui demande son attention.

Les indicateurs avisent l'utilisateur d'un état (p. ex. indicateur de bon fonctionnement).

N'ignorez pas les alarmes, avertissements et indicateurs et réagissez conformément à la politique de la société.

## Alarmes

Les instruments de la série Ventis Pro ont des alarmes à deux niveaux, haute et basse. Lorsque tous les signaux d'alarme\* sont activés :

- Le voyant de l'alarme haute est rouge vif, émet deux sons différents et vibre. C'est une alarme à rythme rapide.
- L'alarme *basse* est très semblable à l'alarme haute, mais elle comprend un voyant bleu et un voyant rouge. C'est une alarme à rythme moyen.

\*Les signaux (visuels, sonores et vibrations) varient en fonction du réglage de l'instrument.

Les alarmes sont continues. Elles s'éteignent lorsque l'événement causant l'alarme n'est plus détecté ; toutefois, si l'option de verrouillage d'alarme est activée, l'alarme ne s'arrêtera que lorsque l'utilisateur appuie @ pour l'éteindre.

Les informations relatives aux alarmes de gaz se présentent sous différents formats sur l'écran d'affichage comme indiqué ci-dessous pour un instrument en alarme haute causée par la mesure de la cellule CO qui a atteint 100 ppm.

#### Alarme haute (événement de gaz indiqué)

Format instruction\* (Évacuer)

| >  |       | •••• |
|----|-------|------|
| СО | 100   | ppm  |
| E١ | /acua | ite  |

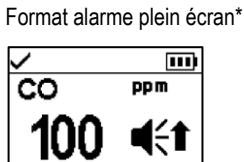

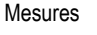

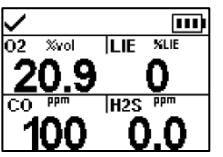

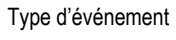

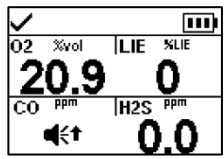

\*L'instrument affichera uniquement l'un de ces deux formats en fonction des réglages de l'appareil.

Les écrans d'affichage indiqués ci-dessus contiennent l'icône (**4:1**) pour signaler un événement d'alarme haute au gaz. Lorsqu'un type différent d'événement provoque une alarme, l'instrument affichera une icône différente. Les alarmes pour des événements liés aux gaz ou non sont décrits ci-dessous.

#### Alarmes (événements de gaz)

| lcône   | Niveau d'alarme | Événement d'alarme                           | Description                                                                             |
|---------|-----------------|----------------------------------------------|-----------------------------------------------------------------------------------------|
| OR, -OR | Haute           | Présence de gaz<br>(dépassement des limites) | La concentration du gaz détecté est hors des limites de mesure de la cellule.           |
| ∎{t     | Haute           | Présence de gaz<br>(Alarme haute)            | La concentration de gaz détecté dépasse le point de déclenchement de<br>l'alarme haute. |
| STEL    | Haute           | VLE                                          | La mesure cumulative de gaz détecté dépasse le point de consigne VLE.                   |
| ∎€∓     | Basse           | Présence de gaz<br>(Alarme basse)            | La concentration de gaz détecté dépasse le point de déclenchement de<br>l'alarme basse. |
| TWA     | Basse           | VME                                          | La mesure cumulative de gaz détecté dépasse le point de consigne VME.                   |

#### Alarmes (événements non liés à un gaz)

| lcône         | Niveau d'alarme | Événement d'alarme           | Description                                                                                                    |
|---------------|-----------------|------------------------------|----------------------------------------------------------------------------------------------------|
| MAN DOWN      | Haute           | Homme à terre                | L'instrument n'a pas bougé pendant une période de temps prédéfinie. Pour éteindre l'alarme, appuyez et maintenez ④.                                                                                           |
|               | Haute           | Urgence                      | L'utilisateur a appuyé sur le bouton d'alarme de l'instrument et l'a maintenu appuyé pendant suffisamment longtemps pour mettre en marche l'alarme d'urgence. Pour éteindre l'alarme, appuyez et maintenez e. |
| PUMP<br>FAULT | Haute           | Défaillance de la pompe      | La pompe ne fonctionne pas. Une défaillance de la pompe peut indiquer la présence<br>d'un problème dans le tube d'échantillonnage.                                                                            |
| ERROR<br>408  | Haute           | Système                      | L'instrument est en défaillance (code d'erreur 408 indiqué ici) et ne fonctionne pas.                                                                                                    |
| $\square$     | Haute           | Batterie niveau bas critique | L'instrument s'est éteint et ne fonctionne pas.                                                                                                    |

### Avertissements

Les avertissements s'allument et s'éteignent à répétition. Plus l'avertissement est important, plus la répétition du signal est rapide : un avertissement qui se répète toutes les deux secondes est plus urgent qu'un avertissement qui se répète toutes les trente secondes. Les avertissements persistent tant que le problème n'est pas résolu.

Lorsque tous les signaux<sup>\*</sup> sont activés, un avertissement se présentera sous la forme d'une courte séquence de lumière rouge et bleue associée à un bruit et à une vibration.

Les événements qui entraînent un avertissement sont définis ci-dessous suivis par leur reproduction sur les écrans d'affichage.

\*Les signaux (visuels, sonores et vibrations) varient en fonction du réglage de l'instrument.

#### **Avertissements**

| lcône                                                              | Fréquence de<br>l'avertissement                                   | Événement d'avertissement                                                             | Description                                                                                                    |
|--------------------------------------------------------------------|-------------------------------------------------------------------|---------------------------------------------------------------------------------------|----------------------------------------------------------------------------------------------------|
|                                                                    | Toutes les 2 secondes                                             | Homme à terre                                                                         | L'instrument n'a pas bougé pendant une période de temps<br>prédéfinie. Pour éteindre l'avertissement, déplacez l'instrument. |
| ◀                                                                  | Toutes les 8 secondes                                             | Alerte gaz                                                                            | Une concentration de gaz détecté se rapproche des niveaux d'alarme. Pour éteindre l'avertissement, appuyez et maintenez ④.   |
| <b>‡</b> 02                                                        | Toutes les 8 secondes                                             | LIE faible O2                                                                         | LIE et O2 les capteurs sont installés et que la concentration en O2 est insuffisante pour la fonction de capteur LIE         |
| F                                                                  | Toutes les 15 secondes                                            | Défaillance de cellule                                                                | Si la cellule a échoué une procédure, cette icône alternera avec du texte qui indique ce qui a échoué (CAL, BUMP, ou Ø).     |
| 39) 📩                                                              | Toutes les 30 secondes                                            | Délai de maintenance de l'instrument<br>dépassé (test de déclenchement<br>représenté) | L'instrument doit subir une certaine forme de maintenance.                                                                   |
|                                                                    | Toutes les 60 secondes                                            | Batterie faible                                                                       | La batterie de l'instrument est faible.                                                                                      |
| Exemples d'é                                                       | écrans d'affichage d'av                                           | vertissements                                                                         |                                                                                                    |
| Avertissement d'hom<br>(décompte de 100 se<br>avant alarme représe | nme à terre Alerte de gaz (H <sub>2</sub> S n<br>econdes<br>enté) | représenté) Problème d'instrument<br>(défaillance de la cellule LIE<br>représentée)   | Délai de maintenance dépassé Batterie faible<br>(test de déclenchement pour<br>CO et H/S représenté)                         |

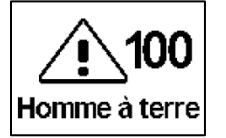

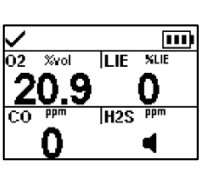

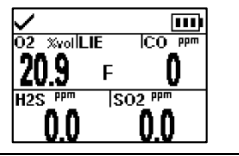

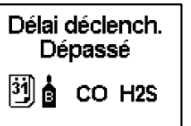

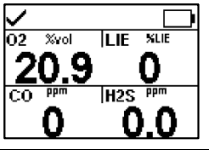

## Indicateurs

La plupart des indicateurs s'allument une fois puis s'éteignent, et seul l'indicateur de confiance demeure, avec une répétition toutes les 90 secondes. Si tous les signaux sont activés, les indicateurs d'état ressembleront à ceci :

| Indicateur                                                                | État                  | Couleur | Son        |
|---------------------------------------------------------------------------|-----------------------|---------|------------|
| Affectation d'utilisateur ou de site, étalonnage ou test de déclenchement | Confirmation          | Bleu    | Montant    |
| Affectation d'utilisateur ou de site, étalonnage ou test de déclenchement | Échec                 | Rouge   | Descendant |
| Indicateur de confiance                                                   | Instrument: en marche | Bleu    | Bip sonore |

\*Les signaux (visuels, sonores et vibrations) varient en fonction du réglage de l'instrument.

# Mise hors tension

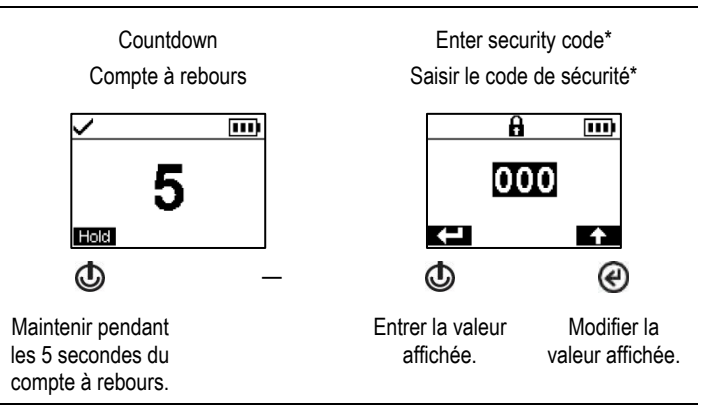

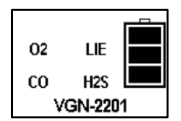

Quick Status Vérification rapide d'état

Vérifier la batterie, les cellules installées et le numéro de série lorsque l'instrument est hors tension : appuyer simultanément et maintenir appuyé et d.

\*L'activation de cet écran d'affichage et la valeur du code de sécurité varient en fonction du réglage de l'instrument.

| 15 January 2016                                                                                                    |                                                                                                    |                                                                                                    |
|----------------------------------------------------------------------------------------------------|----------------------------------------------------------------------------------------------------|----------------------------------------------------------------------------------------------------|
| e in EC The ATEX Authorized Represent<br>La Persone Autorise ATEX<br>John Mikulin<br>Global Director Product Developme<br>Global Director Product Developme                                                    | On behalf of the manufacturer representativ<br>Pour lerepresentat du fabricar dus (170E<br>Industrial Scientific France SAS<br>5 lue Frédiet Degenge, CS 8007<br>6 2002 Arms Cedex James<br>7 lel +33 (0)1 57 32 92 61 | On behalf of the manufacturer<br>Paarde/storizan<br>dustrial Scientific Corporation<br>Plusburgh FA, 1205 USA<br>Tel +01 412 788 4333<br>www.indsci.com |
| Telecommunications Terminal Equipment<br>équipements terminaux de télécommunicatio<br>00 330-1 V1.8.0 :2014-06, EN 300 328<br>11:2012-06                                                                       | ve R&TTE 1999/5/EC of 9/03/99: Radio &<br>7 1999/5/EC du 9/03/99: Équipements radio et<br>8 tan da rds:<br>8 U U U U U U U U U U U U U U U U U U U                                                                     | III) <u>The European Directi</u><br>Directive Européenne R&TTI<br><b>Harmonised applied</b><br>(Normes harmonisées app                                  |
| Electromagnetic Compatibility<br>mpatibilité Electromagnétique<br>189-1 V1.8.1 :2008-04, EN 301 489-17                                                                                                    | nn Directive EMC 2004/108/EC of 15/12/04:<br>ropéenne CEM 2004/108/EC du 15/12/04 : Cc<br>standards: EN 50270:2015, EN 301 4<br>Miquées) V2.2.1 :2012-09                                                               | II) <u>The Europe</u><br>Directive Eu<br>Harmonised applied<br>(Normes harmonisées app                                                                  |
| v Certification Services, Rake Lane<br>ston, Chester CH4 9JN, UK                                                                                                    | d Body no. 0518: SIRA<br>nisme notifié sous le numéro 0518) Eccle                                                                                                    | Issued by the Notifie<br>(Délivrés par l'Orga                                                                                                    |
| ittsburgh factory SIRA 00 ATEX M00<br>(tsburgh)                                                                                                    | Assurance Notification No. of the P<br>urance Qualité de Production de l'usine de Pr                                                                                                    | <b>Production Quality</b><br>(N° de la Notification Ass                                                                                                 |
| <ul> <li>II IG / I M1</li> <li>II 2G / I M1 with IR sensor</li> <li>I/IIC T4 Ma Ga</li> <li>ia I/IIC T4 Ma Gb with IR sensor</li> <li>b 40°C to +50°C IP64</li> <li>b -20°C to +50°C with IR sensor</li> </ul> | Ex i:<br>Ex d<br>Tam<br>Tam                                                                                                    | Category (Catégorie                                                                                                    |
| mce):<br>2+A11 :2013, EN 60079-1 :2007<br>0079-11 :2012                                                                                                    | Standards (Normes européennes de référi<br>n (Règles de construction): EN 60079-0 :201<br>EN 6                                                                                                    | Reference European<br>Rules of construction                                                                                                    |
| MKO 15 ATEX 1571<br>nternational DEMKO A/S, LYSKEAR 8<br>Box 514, DK – 2730, HERLEV, DENMARK                                                                                                    | ion certificate: DE?<br>e du matériél:)<br>d Body no. 0539: UL li<br>misme notífié sous le numéro 0539) P.O.                                                                                                    | No. of EC type examinat<br>(N° Attestation CE de Type<br>Issued by the Notifie<br>(Délivrés par l' Orgo                                                 |
| Explosive Atmospheres<br>tosphères Explosives                                                                                                    | 1 Directive ATEX 94/9/EC of 23/03/94: 1<br>opéenne ATEX 94/9/EC du 23/03/94: Atm                                                                                                    | I) <u>The European</u><br>Directive Eur                                                                                                    |
| ENTIS PRO 4/5<br>European Directives:<br>éennes suivantes:)                                                                                                    | tector (Détecteur de gaz) V<br>ith the requirements of the following<br>conforme aux exigences des Directives Europ                                                                                                    | <u>Gas de</u><br>comply wi                                                                                                    |
| rgh, Pennsylvania USA, declares<br>e Atmospheres:<br>USA, atteste que le matériel neuf destiné                                                                                                    | trial Scientific Corporation, Pittsbu<br>v material intended for use in Explosiv<br>entific Corporation, Pittsburgh, Pennsylvania<br>res Explosives désigné ci-aprés:)                                                 | The company <b>Indus</b><br>that the following nev<br>(La société <b>Industrial Sci</b><br>à êre utilisé en Atmosphé                                    |
| Jeciaration de Conformite Construc                                                                                                    |                                                                                                    | SCIENTIFIC                                                                                                    |

## INDUSTRIAL SCIENTIFIC